# Aanmaken van een "Mailinglijst" op uw blog.

Wens je, dat meerdere bloggers of bezoekers op de hoogte gesteld worden, van wat nieuw op uw blog werd geplaatst, maak dan gebruik van de mailinglijst.

### Start dan uw eigen nieuwsbrief voor uw blog!

Laat uw bezoekers zich inschrijven, waarna u hen eenvoudig kan e-mailen met de laatste nieuwtjes rond uw blog.

Alles wordt voor je voorzien (mensen kunnen zich inschrijven, uitschrijven,...) zodat u zich nergens zorgen over hoeft te maken.

### Om een mailinglijst op uw blog te plaatsen.

Log in op uw blog.

Klik in het menu op "Personaliseer".

Scroll naar "**mailinglis**t" klik op het groene pijltje L of R naargelang de kolom die je kiest, zie rode pijlen Fig1.

|     | MOGELIJK TOE TE VOEGEN       |       |
|-----|------------------------------|-------|
|     | Agenda                       | - 141 |
| *** | Archief                      | - 349 |
| 444 | Begroeting per uur           | 100   |
|     | Beoordeel mijn blog          | 101   |
| *** | Bestaat sinds                | 333   |
| 444 | Bezoekers tegelijk online    | \$45  |
| 444 | Categorieën                  | 399   |
| 444 | Datum/tijd                   | 344   |
| 444 | Dropbox                      |       |
| 444 | E-mail mij                   | 599   |
| 444 | Forum                        |       |
| *** | Foto                         | 599   |
| *** | Gastenboek                   | 101   |
| *** | Hoofdpunten ander blog       | 100   |
| ••• | Inhoud eigen blog            | - 344 |
| *** | Laatste reacties/commentaren | 100   |
| 444 | Lichtkrant                   | 393   |
| *** | Lijst van links              | 349   |
| 444 | Linkuitwisseling             | 343   |
|     | 🛻 Mailinglist 🛖              | . 345 |
| 444 | Muziek                       |       |
| 444 | Naar datum aftellen          | 200   |
| 444 | Over mijzelf                 |       |

In het venster dat opent, kan je titel en beschrijving en tekst op de knop "inschrijvingen" zelf aanpassen, zie blauwe pijlen, zie Fig2.

| U kan hiermee een mailinglijst toe<br>mailinglijst.<br>Pas de gegevens hieronder indie<br>toevoegen aan uw blog. | voegen aan uw blog. Zo kunnen bezoekers zich inschrijven op u<br>n gewenst aan. U kan meerdere verschillende mailingslijsten |     |
|----------------------------------------------------------------------------------------------------|----------------------------------------------------------------------------------------------------|-----|
| Klik op de knop "Toevoegen" om                                                                                   | uw gegevens te registreren en de Mailinglijst toe te voegen.                                                                 |     |
| Titel:                                                                                                    | Mailinglijst                                                                                                    |     |
| Beschrijving:                                                                                                    | Geef je e-mail adres op en klik op onderstaande<br>knop om je in te schrijven voor de mailinglist.                           | 3   |
| Tekst op de knop: 🛛 📥                                                                                            | Inschrijven                                                                                                    |     |
| Stuur mij een e-mail telkens<br>iemand inschrijft/uitschrijft:                                                   | Ja Neen                                                                                                    |     |
| /                                                                                                    | @P                                                                                                    | épe |

Fig 2

Als je wenst te weten, als zich iemand inschrijft, klik dan bij "Stuur mij een e-mail telkens iemand inschrijft/uitschrijft" "**Ja**" aan, zie rode pijl Fig2.

Klik vervolgens op "Toevoegen" zie zwarte pijl, Fig2

Onderstaande vind je nu op uw blog, tekst komt niet overeen met Fig2

maar heb deze zelf aangepast, zie Fig3.

| 1           | MAILINGLIJST             |
|-------------|--------------------------|
| Om mijn r   | nieuwsbrief te           |
| ontvanger   | n, typ je e-mailadres in |
| het witte v | ak en klik op            |
| onderstaa   | inde knop "Nu            |
| inschrijvei | n" om je in te schrijven |
| voor de m   | ailinglijst.             |
|             |                          |
| N           | u inschrijven            |

De bezoekers kunnen nu op uw blog hun mailadres invullen en op de knop "Nu inschrijving" klikken.

De bezoeker krijgt op uw blog een bevestiging, zie Fig4.

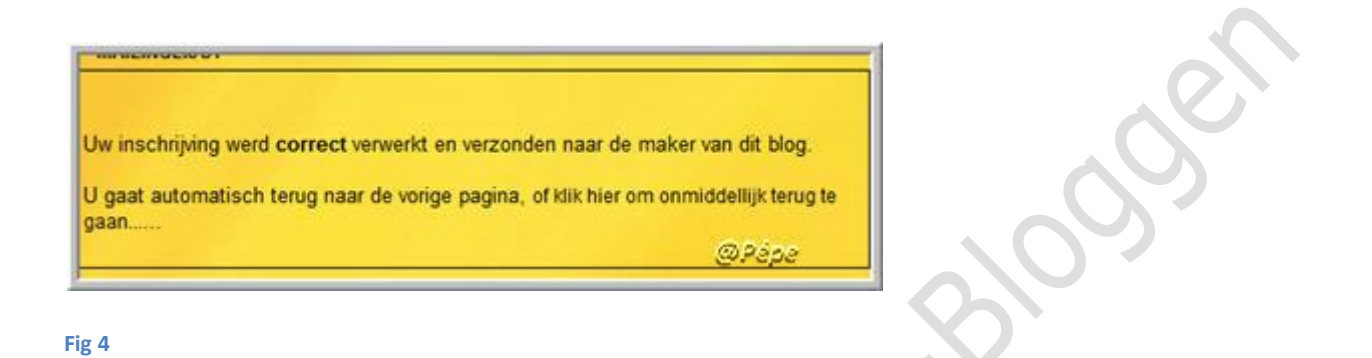

Als iemand inschrijft bekomt jij in uw mailbox een verwittiging, als je

"stuur mij een e-mail telkens iemand inschrijft/uitschrijft" hebt aangeklikt,

zie Fig5.

| 🕸 "xxx.x@gmail.com" aan mij                                                        | details weergeven 16:08 (0 minuten geleden) 🥌 Beantwoorden 🔤                              |
|------------------------------------------------------------------------------------|-------------------------------------------------------------------------------------------|
| Beste,                                                                             |                                                                                           |
| Op je blog <u>http://blog.seniorennet.t</u><br>ingeschreven op je mailinglijst "MA | pe <u>/testblog_2008</u> heeft iemand vandaag 17-07-2009 om 16:08:14 zich<br>NLINGLIJST". |
| E-mail adres: <u>xxx.x@gmail.com</u>                                               |                                                                                           |
| Je kan deze berichten afzetten doo<br>mailinglijst terug uitzetten.                | r in te loggen op je blog en via 'personaliseer' deze optie van de                        |
| Gratis blogs op: http://blog.seniore                                               | nnet.be                                                                                   |
|                                                                                    | OPEDE                                                                                     |

Fig 5

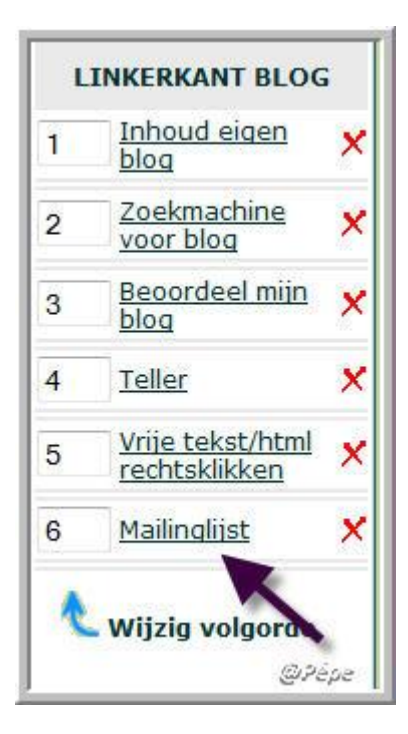

### Fig 6

Wil je later nog iets wijzigen of aanpassen op de "Mailinglijst" klik dan

via "Personaliseer" op "Mailinglijst" zie zwarte pijl Fig6.

| J kan hiermee uw mailinglijst                                  | aanpassen.                                                                                                    |       |
|----------------------------------------------------------------|----------------------------------------------------------------------------------------------------|-------|
| (lik op de knop "Wijzigen" om                                  | uw wijzigingen te registreren.                                                                                                    |       |
| Titel:                                                         | MAILINGLIJST                                                                                                    |       |
| Beschrijving:                                                  | Om mijn nieuwsbrief te ontvangen, typ je<br>e-mailadres in het witte vak en klik op<br>onderstaande knop "Nu inschrijven" om je s<br>schrijven voor de mailinglijst. | in te |
| Tekst op de knop:                                              | Nu inschrijven                                                                                                    |       |
| Stuur mij een e-mail telkens<br>iemand inschrijft/uitschrijft: | 🖲 Ja 🔿 Neen                                                                                                    |       |

#### Fig 7

Na wijzigingen of aanpassing klik op "Wijzigen" zie zwarte pijl Fig7.

## Ingeschreven personen op uw "Mailinglijst"

Klik op "Mailinglijst" zwarte pijl Fig6 scroll tot je onderstaand venster

ziet Fig8

Hier vind je de mailadressen van zij die zich hebben ingeschreven.

| ronder staat de lijst va<br>r bekijken. Het is ook m | n alle personen die zich hebben ingeschreven op deze mailinglijst. U kan deze<br>ogelijk hier personen te verwijderen uit deze mailinglijst. |
|------------------------------------------------------|----------------------------------------------------------------------------------------------------|
| aaa.a@gmail.com                                      | Verwijderen                                                                                                    |
|                                                      | Ingeschreven op vrijdag 17 juli 2009 om 16:32:41, IP-adres: <u>78.23.209.88</u>                                                              |
| zz@gmail.com                                         | (Verwijderen)                                                                                                    |
|                                                      | Ingeschreven op vrijdag 17 juli 2009 om 16:29:21, IP-adres: 78.23.209.88                                                                     |
| .x@gmail.com                                         | UVerwijderen)                                                                                                    |
|                                                      | Ingeschreven op vrijdag 17 juli 2009 om 16:08:16, IP-adres: 78.23.209.88                                                                     |
|                                                      | @Pépe                                                                                                    |

Fig 8

Je kan ook iemand zelf uit uw lijst uitschrijven, klik hiervoor op

"verwijderen" zie zwarte pijl Fig8.

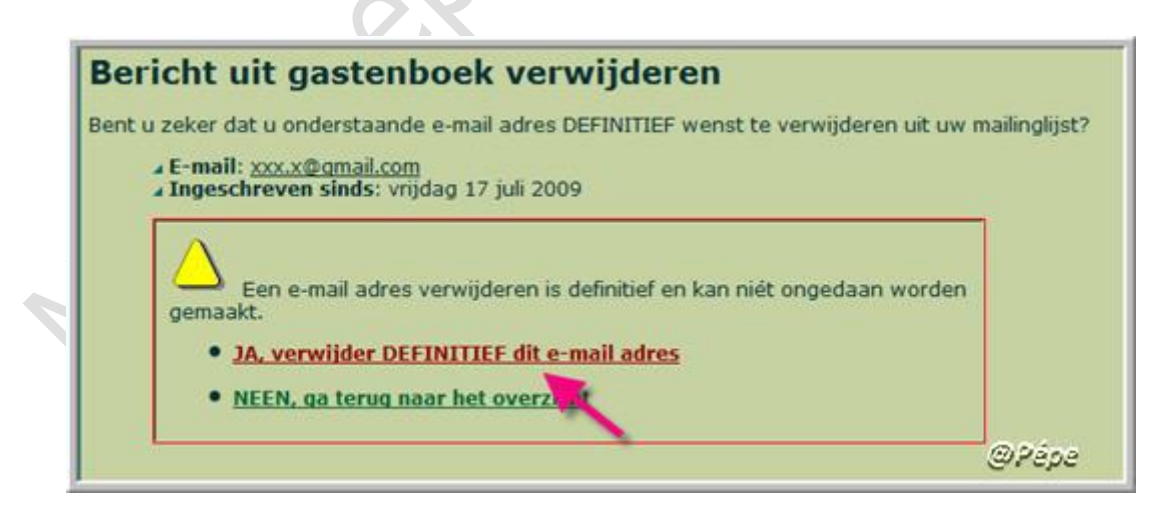

### Fig 9

Bevestig dit nu door te klikken op "Ja" verwijder DEFINITIEF dit emailadres" zie rode pijl Fig9.

### Verzenden van een "Nieuwsbrief"

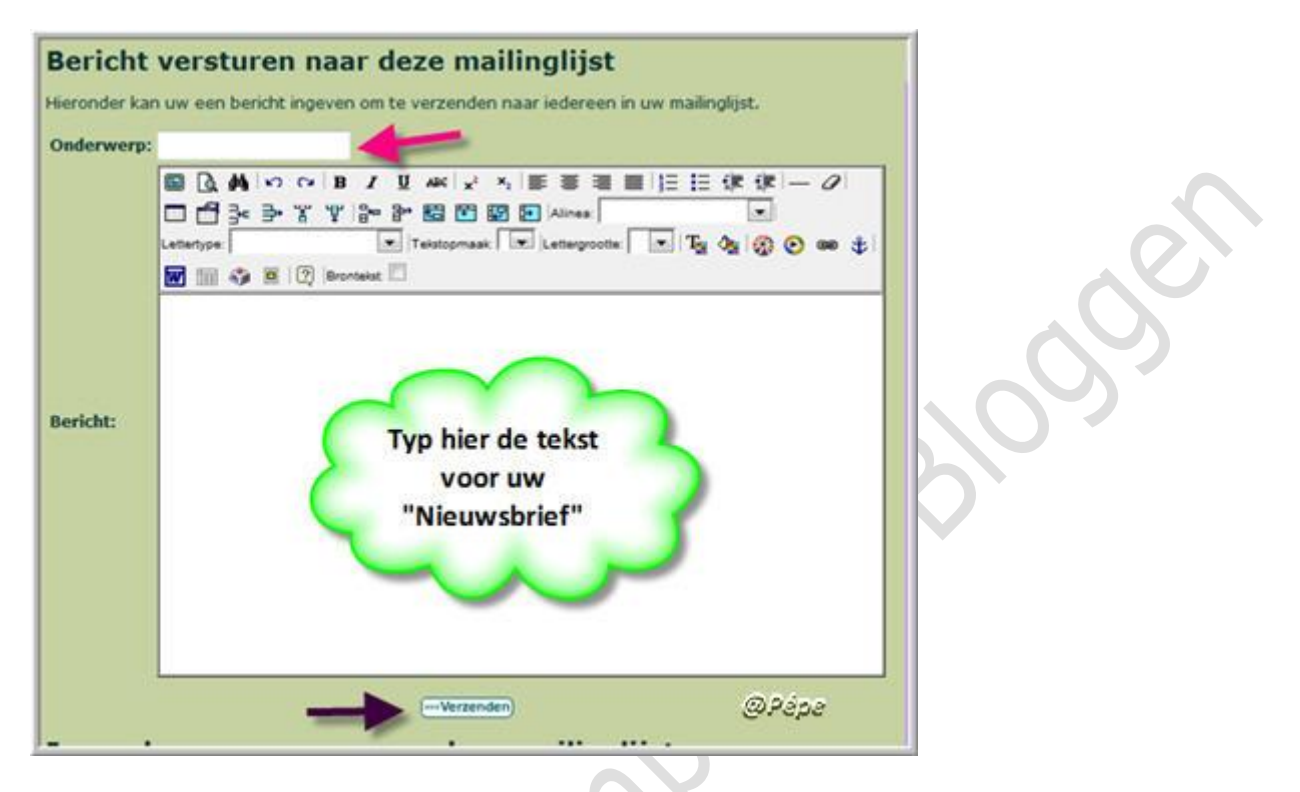

#### Fig 10

Klik via Personaliseer op "Mailinglijst" zie zwarte pijl Fig6.

Scroll naar het tekstvak, typ het "onderwerp" zie rode pijl Fig10.

Maak uw "Nieuwsbrief" klaar voor verzending in het tekstvak.

Klik op "Verzenden" zie zwarte pijl Fig10.

Alle die zijn ingeschreven op uw "Mailinglijst" bekomen dit bericht in hun mailbox. De "Nieuwsbrief zal er zo uitzien, zie Fig11.

| D  | t is een test "Nieuwsbrief"                                                                                                  |
|----|----------------------------------------------------------------------------------------------------|
| D  | t bericht werd verstuurd omdat u ingeschreven bent in de nieuwsbrief van het<br>og http://blog.seniorennet.be/testblog. 2008 |
| U  | tschrijven? Surf naar: http://blog.seniorennet.be/testblog_2008/mailinglijst.php?IID=1871253&rID=                            |
| 10 | Idce11f5be245e4051df73436c0ae62c7dfb481&miD=pepe%40seniorennet.be                                                            |

#### Fig 11

Onderaan uw "Nieuwsbrief" staat een link, zie zwarte pijl Fig11.

Met deze link kan de ontvanger van deze nieuwsbrief zich zelf uitschrijven uit uw "Mailinglijst" door te klikken op de link, zwarte pijl Fig11.

Als deze klikt op de link, voor zich uit te schrijven, opent onmiddellijk uw blog en bekomt hij deze mededeling op uw blog te zien, zie Fig12.

| MAILINGLIJST                                                      |               |
|-------------------------------------------------------------------|---------------|
| Uw uitschrijving werd correct verwerkt en verzonden naar de maker | van dit blog. |
|                                                                   | (1) 20 5 1    |

#### Fig 12

Hierop bekomt hij in zijn mailbox een bevestiging van de uitschrijving.

zie Fig13.

| Beste bezoeker,                                                                                      |             |
|----------------------------------------------------------------------------------------------------|-------------|
| U heeft zich correct UITGESCHREVEN op de nieuwsbrief van het blog http://blog.senie<br>testblog_2008 | orennet.be/ |
| Veel surfplezier nog op het blog http://blog.seniorennet.be/testblog_2008 en tot binnet              | nkort!      |
| Per ongeluk uitgeschreven?                                                                           |             |
| Dan kan u uzelf terug inschrijven via : http://blog.seniorennet.be/testblog_2008                     |             |
| Met vriendelijke groeten                                                                             |             |
|                                                                                                    | @Pépe       |

### Fig 13

Het mailadres wordt hierdoor automatisch verwijderd uit de lijst

"Ingeschreven personen op deze mailing lijst" zie Fig8.

## Om de volledige maillijst van uw blog te verwijderen

Via "Personaliseer" klik op het rode kruisje rechts van "Mailinglijst"

Zie Fig6.

Bevestig nu door te klikken op "Ja, ik ben zeker en wil de mailinglijst verwijderen" zie zwarte pijl Fig14.

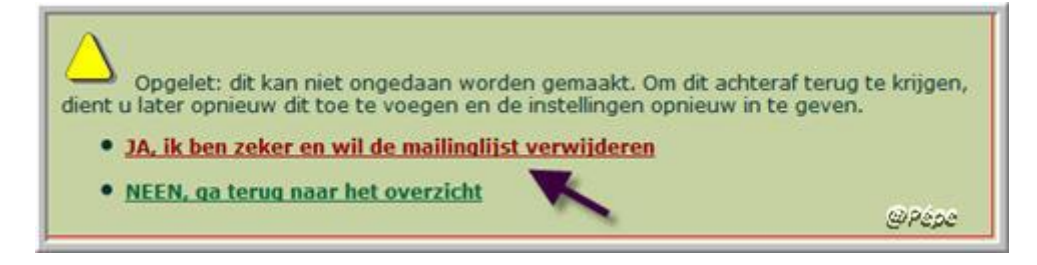

Fig 14

### Mailinglijst is nu volledig van uw blog verwijderd.

U kan ook eerst een test doen met uw in te schrijven met uw eigen mailadres op uw eigen blog.

Iets niet duidelijk stel dan uw vragen in de mailgroep.

Succes

Pépe

18/07/2009